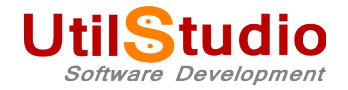

## UtilStudio Pošta <u>http://www.utilstudio.com/sk/posta/</u>

## Nastavenie sieťovej verzie programu

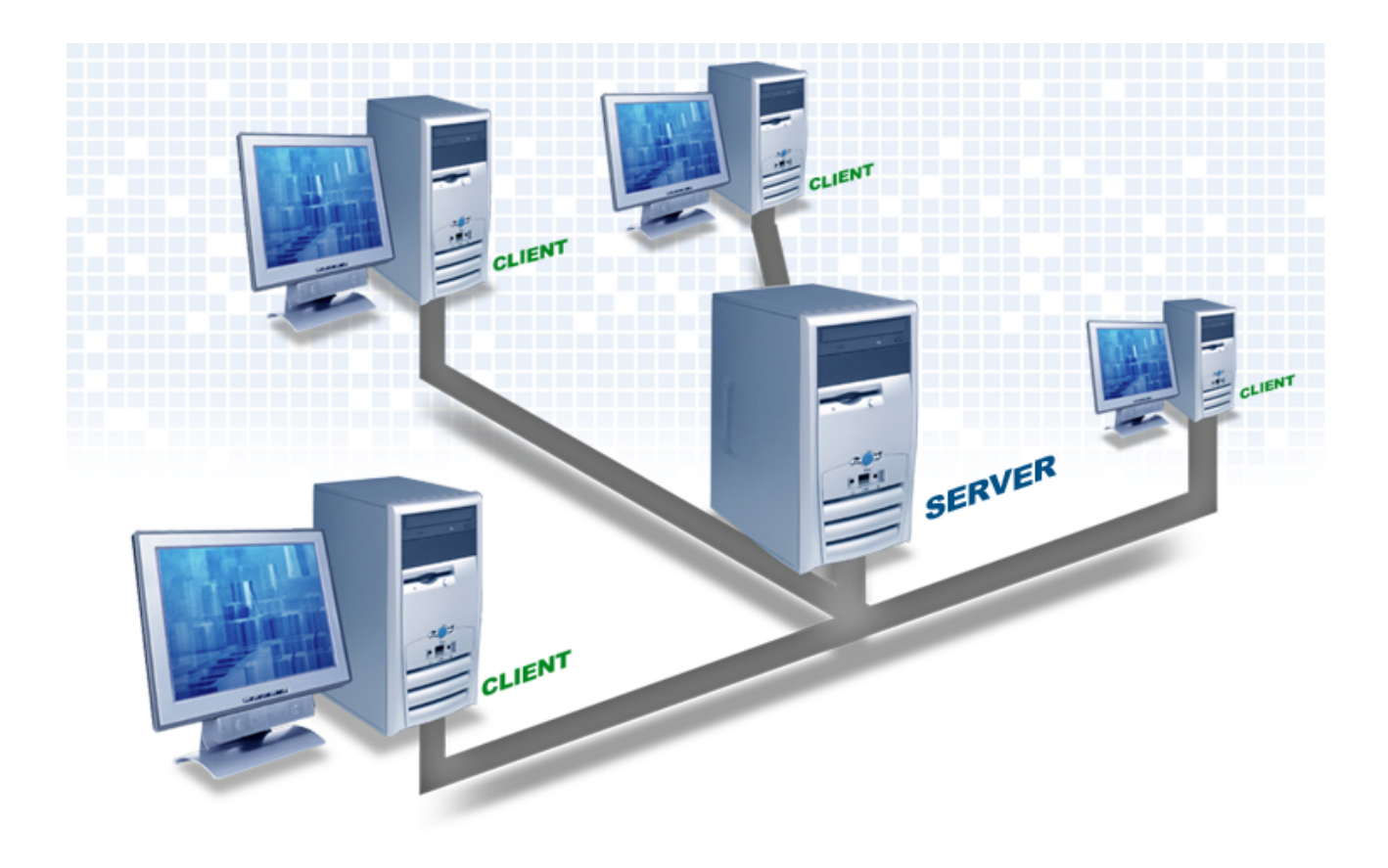

zdroj: http://www.interprise.co.uk

 Ako prvý krok je nutné aktivovať sieťovú verziu programu aktivovaním licencie. Bez aktivácie licencie nie sú prístupné nastavenia sieťovej verzie programu. Postup aktivácie licencie nájdete na našich web stránkach: <u>http://www.utilstudio.com/sk/installation/</u>

Dôležité upozornenie, ak inštalujete program pošta na serverové operačné systémy (Windows 2003, 2008 a pod.), je nutné Setup.exe spúšťať "ako administrátor" a zvoliť vhodný inštalačný súbor: http://www.utilstudio.com/sk/download-url.aspx?software=po

Pre inštalácie na pracovné stanice odporúčame zvoľiť zodpovedajúci inštalačný súbor. Pre operačný systém **Windows XP až 7 verziu pre .NET FW 3.5**. Pre **windows 8 a vyššie pre .NET FW 4.0**.

| Aktivácia licencie online                                                                                                    |  |  |  |  |  |  |  |  |
|----------------------------------------------------------------------------------------------------|--|--|--|--|--|--|--|--|
| UtilStudio - Pošta                                                                                                    |  |  |  |  |  |  |  |  |
| Keď si kúpite licenciu k používaniu programu Pošta, dostanete e-mail od firmy UtilStudio,<br>ktorý zahŕňa aktivačný kľúč, ktorý vyzerá približne takto: |  |  |  |  |  |  |  |  |
| ABC1 - FED5 - E8A7 - 6789 - A8FD                                                                                                    |  |  |  |  |  |  |  |  |
| Prosím, okopírujte a <u>vložte</u> aktivačný kľúč do tohto dialógového okna alebo zadajte<br>licenčný aktivačný kľúč, ktorý ste obdržali, ručne:        |  |  |  |  |  |  |  |  |
|                                                                                                    |  |  |  |  |  |  |  |  |
| Kliknite na tlačidlo "Aktivovať licenciu" pre aktiváciu licencie k programu UtilStudio -<br>Pošta na tomto počítači cez internet.                       |  |  |  |  |  |  |  |  |
| Ak nemáte pripojenie k internetu aktívne, môžete použiť manuálnu aktiváciu.                                                                             |  |  |  |  |  |  |  |  |
| Ak ešte nemáte aktivačný kľúč, môžete si kúpiť licenciu na používanie softvéru kliknutím na tlačidlo "Kúpiť licenciu": <u>Kúpiť licenciu</u>            |  |  |  |  |  |  |  |  |
| Aktivovať licenciu Stomo                                                                                                    |  |  |  |  |  |  |  |  |

 Stiahnite a nainštalujte zodpovedajúcu edíciu servera Firebird na počítač, ktorý sa tak stane vaším databázovým serverom, na ktorý sa budú pripájať všetky ostané počítače v sieti. Utilstudio pošta je program navrhnutý a testovaný pre Firebird verzie 2.5.

Databáza Firebird verzie 2.5 je voľne k stiahnutiu na <u>http://www.firebirdsql.org/en/firebird-2-5-2-upd1/</u>.

Popis inštalácie databázového servera Firebird v anglickom jazyku: <u>http://www.firebirdsql.org/manual/qsg2-installing.html</u>

- 3. Databázový server Firebird komunikuje na porte **3050**, preto je nutné povoliť komunikáciu na tomto porte vo vašej bráne Firewall <a href="http://windows.microsoft.com/sk-sk/windows7/allow-a-program-to-communicate-through-windows-firewall">http://windows.microsoft.com/sk-sk/windows7/allow-a-program-to-communicate-through-windows-firewall</a>
- 4. Vytvorte na serveri zložku, v ktorej bude neskôr vytvorená a uložená vaša databáza pošty. Napríklad <u>C:\Posta</u>.

- 5. Vytvorte na serveri zložku, do ktorej bude neskôr ukladané zálohy vašich údajov. Napríklad <u>C:\PostaZaloha</u>.
- 6. **Nastavte pripojenie k databázovému serveru v programe Pošta** (na všetkých klientskych počítačoch v sieti rovnako).

| 🛿 Pripojenie na databázový server                                                                                        | ×                                                                                                    |  |  |  |  |  |  |  |  |  |
|----------------------------------------------------------------------------------------------------|----------------------------------------------------------------------------------------------------|--|--|--|--|--|--|--|--|--|
| Pripojenie na vzdialený datázový server ( <u>Firebird</u> )                                                              |                                                                                                    |  |  |  |  |  |  |  |  |  |
| Firebird SQL Server:                                                                                                    | 192.168.50.106 👻                                                                                                    |  |  |  |  |  |  |  |  |  |
| Typ servera:                                                                                                    | Default -                                                                                                    |  |  |  |  |  |  |  |  |  |
| – Prihlasovacie údaje<br>Prihlasovacie meno:<br>Heslo:                                                                   | sysdba                                                                                                    |  |  |  |  |  |  |  |  |  |
| Cesta k zložke pre vytvorenie (uloženie) data<br>C:\Posta<br>Úplná, lokálna cesta pre vytvorenie databáz                 | abázy: (Na počítači, na ktorom máte nainštalovaný váš SQL server - Firebird)<br>y umiestnená na počítači s nainštalovaným databázovým serverom :                   |  |  |  |  |  |  |  |  |  |
| Pre správne vytvorenie databázy, musi ces<br>existovať a musí byť prístupná.<br>Pripojovací reťazec (Connection string): | ta na vašom počitači, na ktorom máte nainštalovaný váš SQL server - Firebird                                                                                       |  |  |  |  |  |  |  |  |  |
| datasource=192.168.50.106;servertype=De<br>Test pripojenia<br>Ak databáza programu Pošta na vašom da                     | efault;charset=utf8;user=sysdba;dialect=3;database=C:∖Posta∖UtilStudioPosta.FDB;<br>atabázovom servri ešte neexistuje, je potrebné <u>vytvoriť novú databázu</u> . |  |  |  |  |  |  |  |  |  |
|                                                                                                    | Ok Stomo                                                                                                    |  |  |  |  |  |  |  |  |  |

**Firebird SQL server** = **názov počítača alebo IP** adresa vášho databázového servera.

**Typ servera** = **Default**, pokiaľ sa pripájate na vzdialený databázový server.

**Prihlasovacie meno** = záleží od toho, aké má nastavené váš databázový server Firebird. Pokiaľ ho nezmeníte, preddefinované prihlasovacie meno = **sysdba**.

**Heslo** = záleží od toho, aké má nastavené váš databázový server Firebird. Pokiaľ ho nezmeníte, preddefinované heslo = **masterkey**.

**Cesta k zložke pre vytvorenie (uloženie) databázy** = Tu nastavíte cestu vytvorenú na vašom databázovom serveri v bode 4. Dôležité upozornenie: cesta musí existovať a musí byť prístupná pre vytváranie a

ukladanie údajov databázovým serverom Firebird. To znamená, že táto zložka musí mať nastavené zodpovedajúce prístupové práva.

7. Otestujte pripojenie na databázu kliknutím na **Test pripojenia**.

Ak sa nepodarí programu Pošta pripojiť na databázu, ponúkne vám vytvorenie novej databázy. Buďte pri tom veľmi opatrní, aby ste nezmazali – neprepísali už existujúcu databázu aj s vašimi uloženými údajmi.

| Vytvorenie databázy                                                                                                    | ×         |  |  |  |  |  |  |
|----------------------------------------------------------------------------------------------------|-----------|--|--|--|--|--|--|
| Vytvorenie databázy pre program UilStudio Pošta                                                                                                    |           |  |  |  |  |  |  |
| <sup>p</sup> rogramu Pošta sa nepodarilo pripojiť na databázu.<br>Jednou z príčin, môže byť, že databáza pošty na vašom vzdialenom databázovom servri ešte neexistuje. |           |  |  |  |  |  |  |
| Cesta k zložke pre vytvorenie (uloženie) databázy: (Na počítači, na ktorom máte nainštalovaný váš SQL server ·                                                         | Firebird) |  |  |  |  |  |  |
| Úplná cesta pre vytvorenie databázy na počítači s najnštalovaným databázovým serverom :                                                                                |           |  |  |  |  |  |  |
| C:\Posta\UtilStudioPosta.FDB                                                                                                    |           |  |  |  |  |  |  |
| <sup>p</sup> re správne vytvorenie databázy, musí cesta na vašom počítači, na ktorom máte nainštalovaný váš SQL server -<br>xvistovať a musí byť prístupná.            | Firebird  |  |  |  |  |  |  |
| 📝 Povoliť vytvorenie novej databázy. POZOR, ak už databáza existuje, všetky v nej uložené údaje budú zmaza                                                             | né.       |  |  |  |  |  |  |
| Vytvoriť novú databázu Za                                                                                                    | ivriet'   |  |  |  |  |  |  |
|                                                                                                    |           |  |  |  |  |  |  |

Ak chcete novú databázu skutočne vytvoriť, musíte tlačítko **Vytvoriť novú databázu** prv povoliť.

8. Po pozitívnom teste pripojenia uložte nastavenie pripojenia tlačítkom **OK** alebo **Uložiť**.

## Nastavenie zálohovania pre sieťovú verziu programu UtilStudio Pošta.

| 📟 Pošta - Elektronický podací hárok - Copyright © UtilStudio 2013 |                            |                                                    |                     |              |           |                       |         |
|-------------------------------------------------------------------|----------------------------|----------------------------------------------------|---------------------|--------------|-----------|-----------------------|---------|
| Zálohovanie Nastavenie há                                         | ku Nastavenie programu     | Nastavenie pripojenia                              | Číslovanie zásielok | Registratúra | Strediská | O programe a licencii | X       |
| Zálohovanie a d                                                   | obnova údajov              |                                                    | <u> </u>            |              |           | · · · · ·             |         |
| Cesta pre zálohovani                                              | e: C:\PostaZaloha          |                                                    |                     |              |           | Vyhľadať              |         |
| Názov súbor                                                       | u: UtilstudioPostaZaloha.I | Utilstudio PostaZaloha.BAK                         |                     |              |           |                       |         |
| - Automatické zálohovani                                          | ə ————                     |                                                    |                     |              |           |                       |         |
|                                                                   | Zálohovať automatick       | vy pri každom ukončení p                           | programu            |              |           |                       |         |
|                                                                   | Opýtať sa pred každý       | m zálohovan ím                                     |                     |              |           |                       |         |
|                                                                   | Ponechať vždy len po<br>–  | Ponechať vždy len poslednú zálohu z aktuálneho dňa |                     |              |           |                       |         |
|                                                                   | Automaticky zmazať s       | staré zálohy po prekročer                          | 1 počtu záloh 2     | D≑           |           |                       |         |
|                                                                   |                            |                                                    |                     |              |           |                       |         |
|                                                                   |                            |                                                    |                     |              |           |                       |         |
|                                                                   |                            |                                                    |                     |              |           |                       |         |
|                                                                   |                            |                                                    |                     |              |           |                       |         |
|                                                                   |                            |                                                    |                     |              |           |                       |         |
|                                                                   |                            |                                                    |                     |              |           |                       |         |
|                                                                   |                            |                                                    |                     |              |           |                       |         |
|                                                                   |                            |                                                    |                     |              |           |                       |         |
|                                                                   |                            |                                                    |                     |              |           |                       |         |
|                                                                   |                            |                                                    |                     |              |           |                       |         |
|                                                                   |                            |                                                    |                     |              |           |                       |         |
|                                                                   |                            |                                                    |                     |              |           |                       |         |
|                                                                   |                            |                                                    |                     |              |           |                       |         |
|                                                                   |                            |                                                    |                     |              |           |                       |         |
| 111-22                                                            | Zálabaustitarra            | Zahanaä' aála                                      | hu Odanu            | Kao aflabu   |           |                       | Znuriet |
| UIOZIE                                                            | Zaionovať teraz            |                                                    | Udnov               | t zo zalony  |           |                       | Zavnet  |
|                                                                   |                            |                                                    |                     | ,            |           |                       |         |

Cesta pre zálohovanie u sieťovej verzie programu je lokálna cesta na počítači s nainštalovaným databázovým serverom (Firebird) vytvorená v bode 5. tejto príručky. Každý klientsky počítač môže mať nastavenú inú cestu pre zálohovanie údajov na serveri alebo môžu všetky klientske počítače používať spoločnú cestu. V takomto prípade môže dochádzať k prepisovaniu záloh. Odporúčaným spôsobom riešenia zálohovania je spúšťať zálohovanie iba z jednej, vopred určenej, stanice v sieti a mať určenú osobu zodpovednú za zálohovanie údajov.

(Všetky cesty zálohovania musia byť vopred vytvorené a musia mať nastavené zodpovedajúce prístupové práva pre vytvorenie, prepisovanie a mazanie zálohových súborov – viď bod 5 tejto príručky.)